Solar Victoria Portal – Installer User Guide

# Registering as an installer

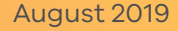

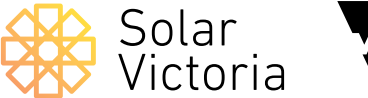

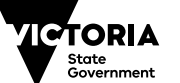

Environment, Land, Water and Planning

### 1

# Eligible installers should receive a **registration email**.

Follow the invitation link to go to this page.

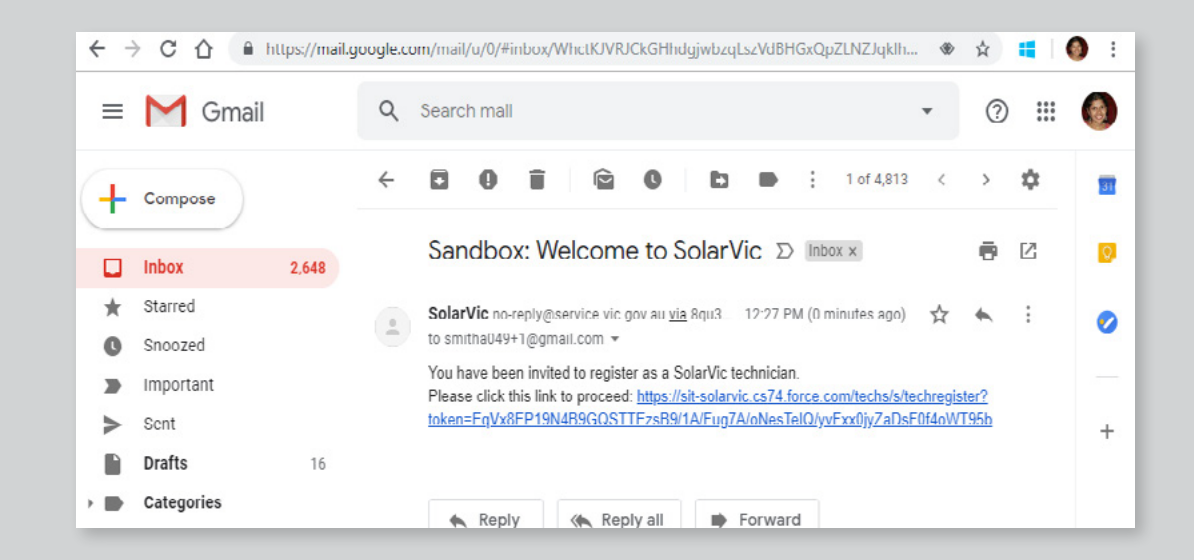

2 Click Continue

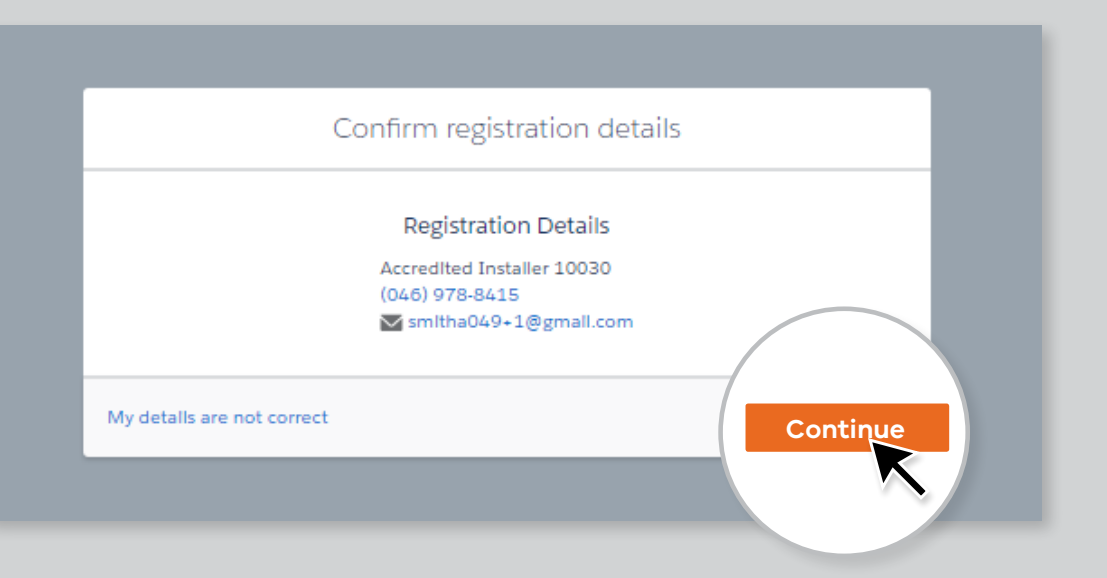

#### 3

Once you've clicked continue, you will receive a **security code via email or mobile**.

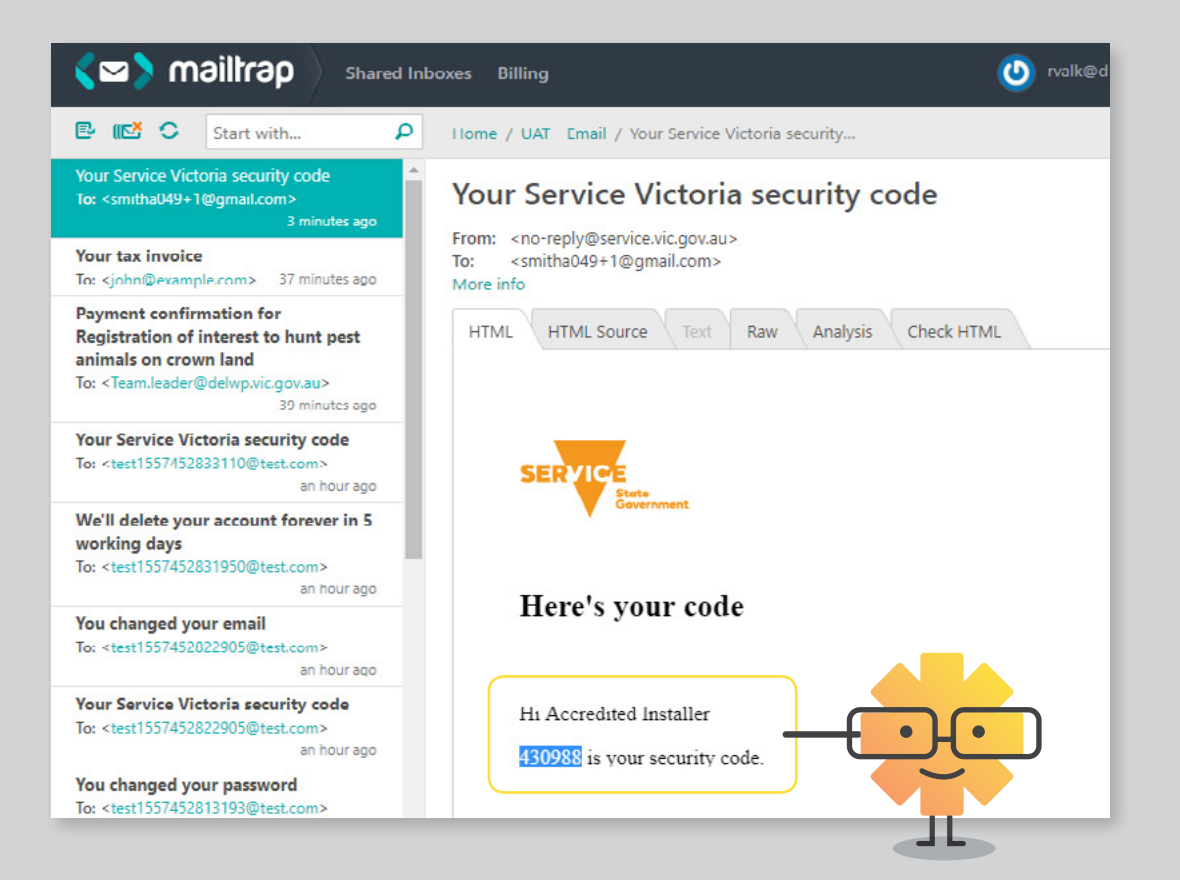

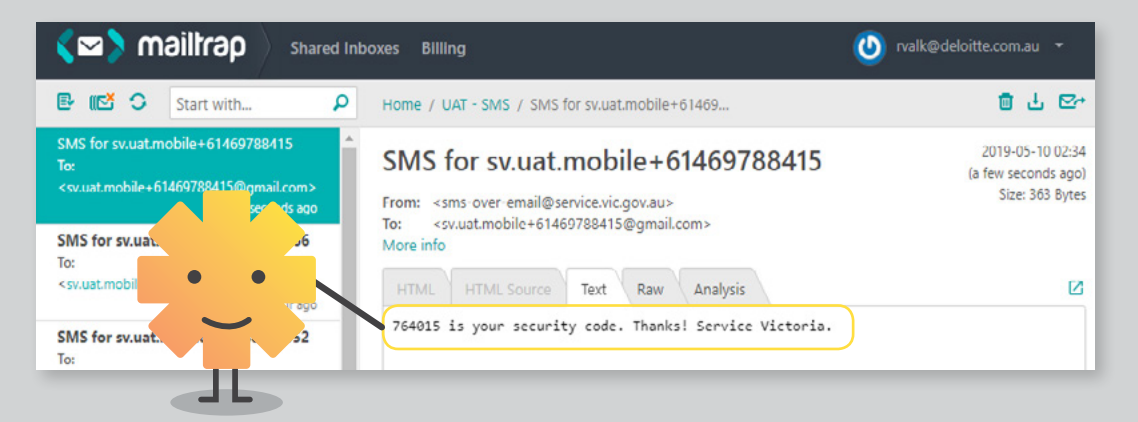

#### 4

#### Create a password and **accept the terms and conditions**.

| $\leftrightarrow \rightarrow \ G$ | 🏠 🔒 Service Victoria (Department of Premier and 📔 https://uat.account.service.vic.gov.au/Registratio 🛧                                                                                               |
|-----------------------------------|----------------------------------------------------------------------------------------------------|
|                                   | Create password                                                                                                    |
|                                   | The following field contains an error: <ul> <li>Terms &amp; conditions: You must read and agree to the terms and conditions before you continue.</li> </ul>                                          |
|                                   | Enter new password                                                                                                    |
|                                   | Re-enter new password                                                                                                    |
| (                                 | You can't pacte your password here.<br>I ag be to Service Victoria's terms and conditions and privacy and security policy.<br>You of reid and agree to the terms and conditions before you continue. |
|                                   | Back Next                                                                                                    |

#### 5

# You will receive a **confirmation of registration** email.

You've successfully registered as an industry participant in the Solar Homes program.

#### Before you do anything else

Download the free Service Victoria app.

The app:

- · lets you store and show a 'digital token' as proof of your participation
- confirms your accredited status to customers, retailers and regulators.

Without the app, you can't access this digital token.

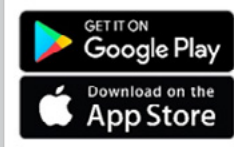

Once you've downloaded the app, log in to your Service Victoria account to view or show the token.

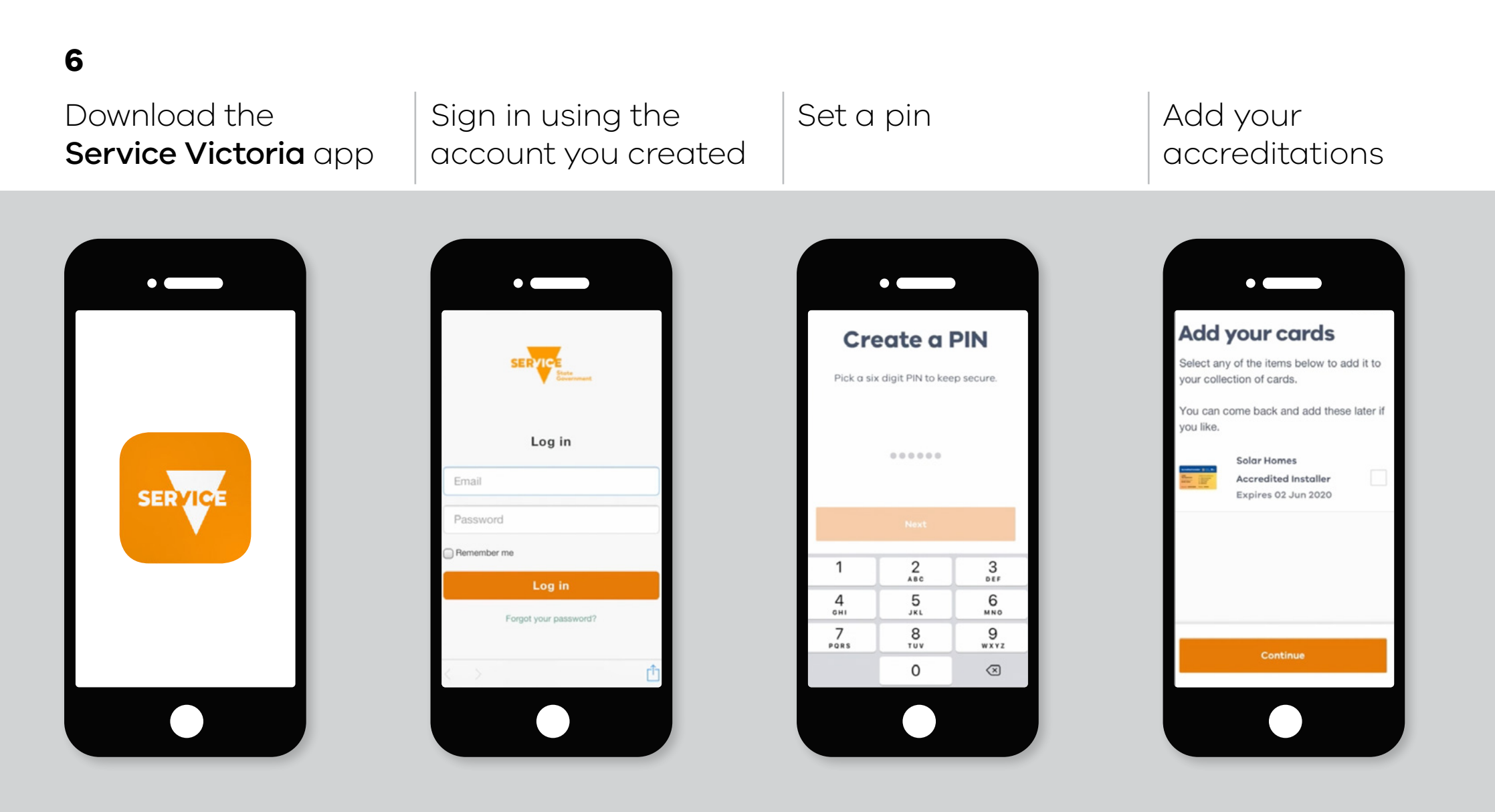

#### 7

Click the 'eligibility scanner' button to scan a customer's QR code.

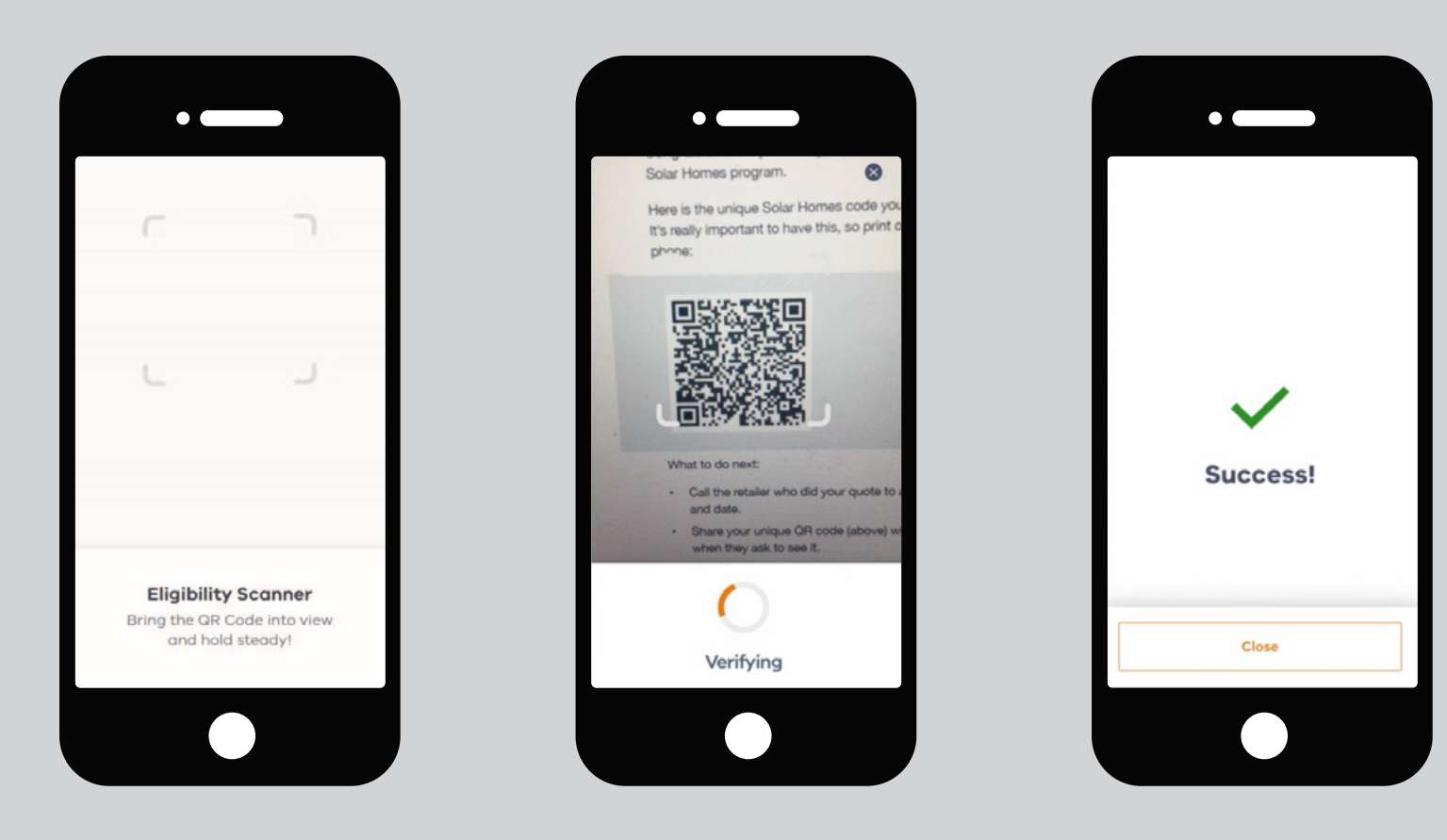

Solar Victoria Portal Installer User Guide